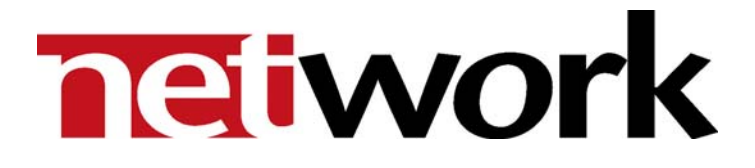

# THOR

Web Control Feature Pack

**User Manual** 

Version 3.5

## **Network Electronics ASA**

Thorøya P.O. Box 1020 Sandefjord, Norway

Phone: +47 33 48 99 99 Fax: +47 33 48 99 98 E-mail: <u>support@network-electronics.com</u> <u>www.network-electronics.com</u>

Service Phone: +47 90 60 99 99

# **Revision history**

Current revision of this document is the uppermost in the table below.

| Revision | Replaces | Date     | Change description                            |  |
|----------|----------|----------|-----------------------------------------------|--|
|          |          |          |                                               |  |
|          |          |          |                                               |  |
|          |          |          |                                               |  |
| 3.5      | 3.0      | 27/06/05 | Updated to reflect SW release 3.5             |  |
| 3.0      | 2.9      | 06/12/04 | Updated to reflect SW release 3.0             |  |
| 2.9      | 2.0      | 02/03/04 | Updated to reflect SW release 2.9             |  |
| 2.0      | 1.95     | 01/06/02 | Updated to reflect SW release 2.00            |  |
| 1.95     | 1        | 05/04/02 | Updated to reflect SW release 1.95            |  |
| 1        | 0        | 25/09/01 | Updated and expanded to include User Guidance |  |
| 0        | -        | 02/02/01 | Initial Revision                              |  |

# Contents

| Revision history                                                                                 | 2      |
|--------------------------------------------------------------------------------------------------|--------|
| 1 Introduction                                                                                   | 4      |
| 2 Installation                                                                                   | 5      |
| 3 Web Control                                                                                    | 6      |
| <ul><li>3.1 Setting up the THOR Web Server</li><li>3.2 Controlling with THOR Web Salvo</li></ul> | 6<br>8 |
| 4 Install Internet Information Services (IIS)                                                    | . 10   |
| 5 Install .NET Framework Redistributable version 1.0                                             | . 13   |
| 6 Install Web Salvo Control Interface                                                            | . 15   |

# 1 Introduction

This document describes how to install and use *Web Control* of the THOR – Router Management System, Version 3.5.

## Web Control

- Gives you access to your Network Router(s) from a PC with any Operating System, such as Linux, Mac, UNIX and Windows.
- Execute router salvos from any web browser.

## 2 Installation

If you received this Feature Pack together with your THOR Main Package, you may skip this Chapter, because then you install both Main Package and Feature Pack(s) all together in one operation.

However, if you purchased this Feature Pack separately, installation of this Feature Pack is simply a matter of entering the correct Product Key in the Product Key Manager of THOR.

Each Feature Pack purchased separately comes with a unique *Product Key*. In order to add this to your existing system, use the *Product Key Manager* that you will find under the *Help* pull down menu. The following view appears:

| 🏶 THOR - Product Key Manager                                                                                                    |                                                                                                    |
|----------------------------------------------------------------------------------------------------|----------------------------------------------------------------------------------------------------|
| Name<br>Jan Georg Skuggedal<br>Company<br>Network Electronics ASA<br>Product Key<br>Xetwork Electronics ASA<br>Product Key<br>Xetwork Electronics ASA<br>Product Key<br>Add<br>Installed Feature Pack Keys<br>Delete | Software Status           Component         Status           THOR Basic Edition         ACTIVE           Configurable Control GUI         NOT ACTIVE           Salvo Scheduler         NOT ACTIVE           Veb Control         NOT ACTIVE           LAN Multiser Interface         NOT ACTIVE           Ethernet Interface         NOT ACTIVE           Side and the state of VikinX Compact         NOT ACTIVE           Advanced Remote Control         NOT ACTIVE |
|                                                                                                    | www.network-electronics.com/thor                                                                                                    |
|                                                                                                    | OK Cancel Apply                                                                                                    |

*Figure 1: Product Key Manager* 

In this view, just add the new *Feature Pack Product Key*, and press *Add*. It is also possible to select an installed Feature Pack, and remove it, by pressing *Delete*.

The number of active Feature Packs is listed in the Software Status view.

Press Done when finished.

## **3 Web Control**

Thor Web Salvo Control is a feature for controlling Network Routers over an internet/intranet, on any Web browser. This feature will give you access to Network Router on any OS system, such as Linux, Mac, UNIX and Windows.

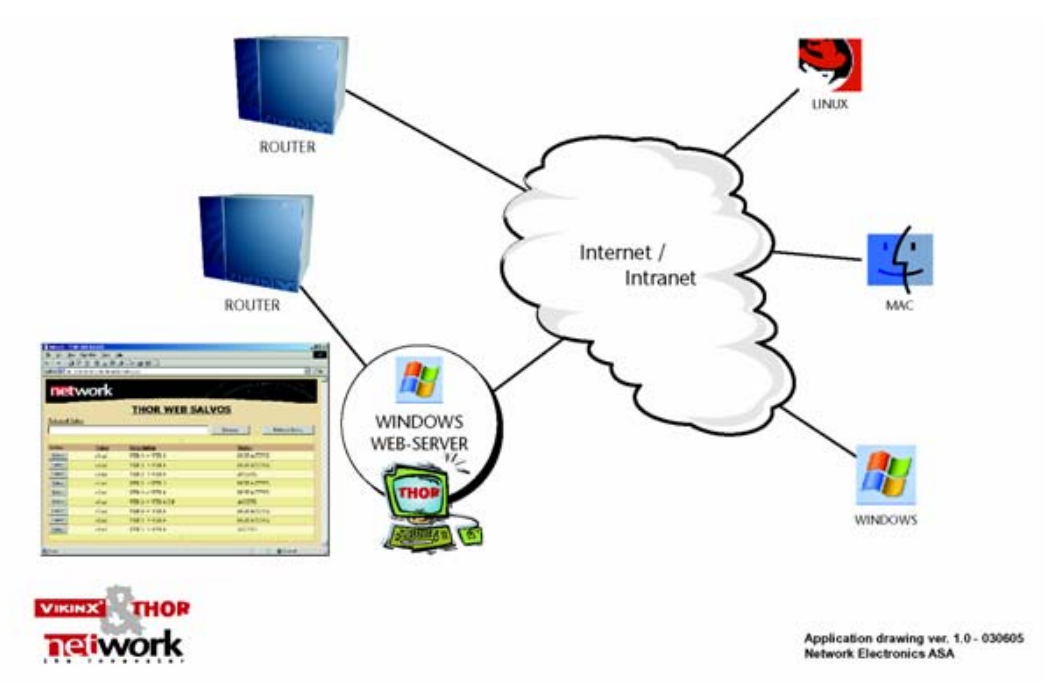

*Figure 2: Web control of VikinX routers* 

You need one Windows computer, with Windows Internet Information Services (IIS) serving as Web Server and THOR Router Management system installed.

## 3.1 Setting up the THOR Web Server

Please follow these steps to set up the THOR Web Server:

- 1. The THOR Web Server must be installed on a computer with Windows 2000 or Windows XP Home/Prof.
- 2. Install the Windows Internet Information Services (IIS) version 4.0 with FrontPage 2000 Server Extensions. This software is included in the Windows installation program. See further details in Chapter 4.
- Install the .NET Framework Redistributable version 1.0. This is included in the THOR installation CD-ROM or may be downloaded from <u>http://www.network-electronics.com/download/dotNETv1.0.exe</u>. See further details in Chapter 5.
- 4. Reboot the computer.
- 5. Install THOR on the computer and set up the system, as specified in the THOR Quick Start Guide and THOR Main Package User Manual.

## http://www.network-electronics.com/thor

- Install THOR Web Control feature pack on the computer. This is included in the THOR installation CD-ROM or may be downloaded from <u>http://www.network-electronics.com/download/FP11.zip</u> See further details in Chapter 6.
- 7. Change the ASPNET user to be an administrator user. See Figure 3:
- 8. Reboot the computer.
- 9. Configure Salvos to be included in the web control interface. See Figure 4:
- 10. Open the web page, see chapter 3.2, for controlling salvos.

**Note:** THOR Web Control is NOT compatible with the .NET Framework version 1.1.

Open the User Accounts in Control Panel and change the ASPNET user to be an administrator.

| User Accounts                                                                                                    | ? 🗙 THOR4VASPNET Properties ? 🗙                                                                              |
|----------------------------------------------------------------------------------------------------|----------------------------------------------------------------------------------------------------|
| Users Advanced                                                                                                    | General Group Membership                                                                                     |
| Use the list below to grant or deny users access to your<br>computer, and to change passwords and other settings. | What level of access do you want to grant this user?                                                         |
| Users for this computer:                                                                                          | Standard user (Power Users Group)                                                                            |
| User Name Domain Group                                                                                            | Users can change many system settings and install<br>programs that don't affect Windows system files.        |
| Administrator THOR4 Administrators                                                                                | Restricted user     (Users Group)                                                                            |
| IUSR_THOR4 THOR4 Guests<br>Gigs DOMAIN1 Administrators                                                            | Users can operate the computer and save documents,<br>but cannot install programs or change system settings. |
| Sthor DOMAINI Administrators                                                                                      | Other: Administrators                                                                                        |
| Add Remove Properti                                                                                               | Administrators have complete and unrestricted<br>access to the computer/domain                               |
| Password for ASPNET                                                                                               |                                                                                                    |
| To change the password for ASPNET, click Reset Password<br>Reset Password                                         |                                                                                                    |
| OK Cancel Ap                                                                                                    | oly OK Cancel Apply                                                                                          |

Figure 3: Configure ASPNET user as an administrator

Modify the salvo to include it in the Web Control. Salvos are modified in the Salvo Executer. Refer to THOR main user manual for more information.

| 1. Select Router                                                                                                    | 2. Select Sc                                                   | urce                                                                                                    | 3. Select Destina                                                                                       | tion                                                                                             |
|----------------------------------------------------------------------------------------------------|----------------------------------------------------------------|----------------------------------------------------------------------------------------------------|----------------------------------------------------------------------------------------------------|--------------------------------------------------------------------------------------------------|
| VIDEU LS  ✓ AUDIOLS Follow  ✓ Include in WEB interfac  Include in THUH popup  Include in Salvo Group  Studio 4  Studio 5  Main Control | Ch 001<br>002<br>002<br>003<br>004<br>005<br>006<br>007<br>008 | Mmemories<br>SRC 001<br>SRC 002<br>SRC 003<br>SRC 004<br>SRC 005<br>SRC 005<br>SRC 005<br>SRC 007<br>SRC 007<br>SRC 008 | Ch Mmer<br>001 DES'<br>002 DES'<br>003 DES'<br>004 DES'<br>005 DES'<br>005 DES'<br>007 DES'<br>008 DES' | nories<br>T 001<br>T 002<br>T 003<br>T 004<br>T 004<br>T 005<br>T 005<br>T 006<br>T 007<br>T 008 |
| Salvo Description Salvo Commands Router Name VIDED L4 VIDED L5                                                                         | Src Mnemonics<br>SRC 002<br>SRC 002                            | Chan Dest Mnemonic<br>2 DEST 007<br>2 DEST 007                                                                          | s Chan Source<br>7<br>7                                                                                 | /Delete Crosspoint                                                                               |
|                                                                                                    |                                                                |                                                                                                    |                                                                                                    |                                                                                                  |
|                                                                                                    |                                                                |                                                                                                    |                                                                                                    | Add<br>Delete                                                                                    |

*Figure 4: Include the salvo in the Web Control* 

## 3.2 Controlling with THOR Web Salvo

You may now open the Web page by typing <u>http://localhost/webthor</u>, or from a remote computer by replacing "localhost" with the hostname or IP address of the web server.

| 🗿 Network - THOR     | WEB SALVOS - Microso        | ít Internet Explorer         |            |                  |
|----------------------|-----------------------------|------------------------------|------------|------------------|
| File Edit View F     | avorites Tools Help         |                              |            | A.               |
| G Back 🔹 🕥           | - 🖹 🗟 🏠 🔎                   | Search 🤺 Favorites 🌒 Media 🧭 | 🔊 · 🍓 🔜 🦓  |                  |
| Address 🕘 http://10. | 10.10.63/webthor/thorsalvo. | aspx                         |            | 🗸 🄁 Go 🛛 Links 🎽 |
| netv                 | vork                        | THOR WEB SALV                | <u>/os</u> |                  |
|                      |                             |                              | Execute    | Refresh Status   |
|                      |                             | 1                            |            |                  |
| Select               | <u>Name</u>                 | Description                  | Status     |                  |
| Select               | ltol all.nsl                | 1 to 1 all levels            | NOT A      | CTIVE            |
| Select               | 2to1 all.nsl                | 2 to 1 all levels            | NOT A      | CTIVE            |
| Select               | lev5 diag +1.nsl            | Level5 Diagonal +1           | NOT A      | CTIVE            |
| Select               | lev5 diag.nsl               | Level5 Diagonal              | NOT A      | CTIVE            |
| Select               | s1.nsl                      |                              | NOT A      | CTIVE            |
| Select               | s2.nsl                      | TEST NW                      | NOT A      | CTIVE            |
|                      |                             | 1                            |            |                  |
|                      |                             |                              |            |                  |
| ð.                   |                             |                              |            | 🌒 Internet       |

Figure 5: THOR Web Control view

All salvos defined to be included in the Web Interface are shown here. Please see the THOR Main Package User Manual for further details.

Use the following steps to execute the web salvos:

- Press *Select* to choose one salvo. The selected salvo is shown in the *Selected Salvo* field.
- Press Execute to execute the salvo
- Status shows if the salvo is active

Use the *Refresh Status* button to refresh status on all salvos.

## 4 Install Internet Information Services (IIS)

## Step 1: Start installation

Open the Control Panel on your computer and select *Add or Remove Programs*. See Figure 6:

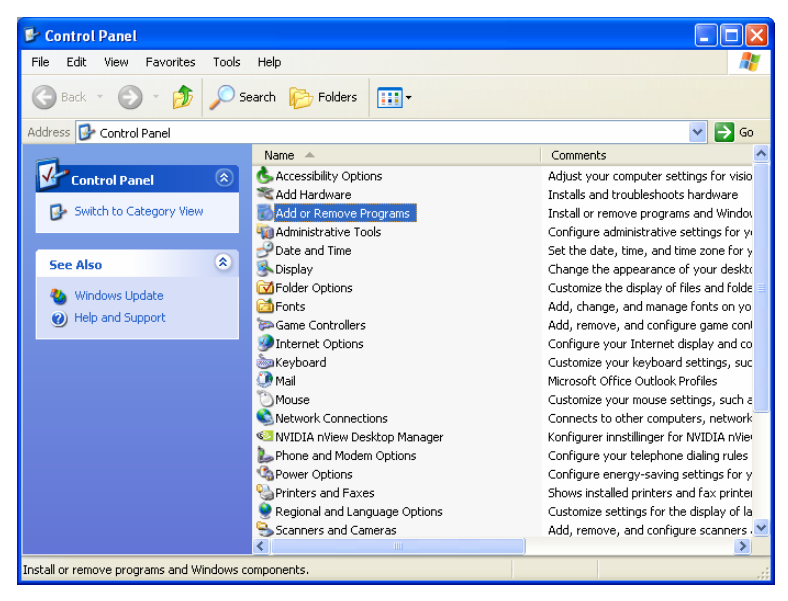

Figure 6: Control Panel

Select Add/Remove Windows Components. See Figure 7:

| 🐻 Add or Re                                 | nove Programs                                                                              |                       |                |                      |
|---------------------------------------------|--------------------------------------------------------------------------------------------|-----------------------|----------------|----------------------|
| 5                                           | Currently installed programs:                                                              | Show up <u>d</u> ates | Sort by: Name  | *                    |
| Change or<br>Remove<br>Programs             | Adobe Download Manager 2.0 (Remove Only)<br>Click here for support information.            |                       | Used           | <u>rarely</u>        |
| <b>S</b>                                    | To remove this program from your computer, click Remo                                      |                       | Last Used On 2 | 27.06.2005<br>Remove |
| Add <u>N</u> ew<br>Programs                 | 🚰 Adobe Reader 7.0                                                                         |                       | Size           | 61,48MB              |
| 5                                           | 弱 C-Media WDM Audio Driver<br>弱 HighMAT Extension to Microsoft Windows XP CD Writing       | Wizard                | Size           | 2,13MB               |
| Add/Remove<br><u>W</u> indows<br>Components | 闘 Matrox Graphics Software (remove only)<br>闘 Microsoft .NET Framework (English) v1.0.3705 |                       |                |                      |
|                                             | 😽 Microsoft .NET Framework 1.0 Hotfix (KB886906)                                           |                       |                |                      |
|                                             | 🔂 Network - System Configurator                                                            |                       | Size           | 53,64MB              |
| Set Program<br>Access and                   | Ø Norman Virus Control                                                                     |                       | Size           | 7,30MB               |
| Defaults                                    | PowerQuest Drive Image 7.0                                                                 |                       | Size           | 66,94MB              |
|                                             | Ng PrintKey2000                                                                            |                       | Size           | 0,99MB               |
|                                             | 📳 Windows Installer 3.1 (KB893803)                                                         |                       |                |                      |
|                                             |                                                                                            |                       |                |                      |
|                                             |                                                                                            |                       |                |                      |
|                                             |                                                                                            |                       |                |                      |
|                                             |                                                                                            |                       |                |                      |

Figure 7: Add/Remove Programs menu

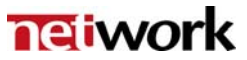

#### **Step 2: Internet Information Service**

A window is shown with all installed Windows components.

| Windows Components Wizard                                                                                                    | $\overline{\mathbf{X}}$                     |
|----------------------------------------------------------------------------------------------------|---------------------------------------------|
| Windows Components<br>You can add or remove components of Windows XP.                                                                                                    | t                                           |
| To add or remove a component, click the checkbox. A shaded<br>part of the component will be installed. To see what's included i<br>Details.                                                   | box means that only<br>n a component, click |
|                                                                                                    | 0.0110                                      |
| Indexing Service                                                                                                    | U.U MB 🔼                                    |
| Internet Explorer                                                                                                    | 0.0 MB 💼                                    |
| 🗹 🍋 Internet Information Services (IIS)                                                                                                    | 13.5 MB                                     |
| Management and Monitoring Tools                                                                                                    | 2.0 MB                                      |
| Message Queuing                                                                                                    | ламв 💌                                      |
| Description: Includes Web and FTP support, along with support<br>transactions, Active Server Pages, and database<br>Total disk space required: 35.4 MB<br>Space available on disk: 26175.4 MB | t for FrontPage,<br>connections.<br>Details |
| < Back                                                                                                    | Next > Cancel                               |

Figure 8: IIS selection

In the component list select Internet Information Service (IIS).

| Internet Information Services (IIS)                                                                                                    | ×                     |  |
|----------------------------------------------------------------------------------------------------|-----------------------|--|
| To add or remove a component, click the check box. A shaded box means that<br>of the component will be installed. To see what's included in a component, click<br>Subcomponents of Internet Information Services (IIS): | only part<br>Details. |  |
| Common Files 10                                                                                                    | MB 🔼                  |  |
| Commentation                                                                                                    | MB                    |  |
| ✓ Control Control (CTP) Service                                                                                                    | MB                    |  |
| ✓ Ø FrontPage 2000 Server Extensions 4.3                                                                                                    | MB                    |  |
| ✓ 1 2 Internet Information Services Spap-In 13 M                                                                                                    |                       |  |
| SMTP Service 11                                                                                                    | MB                    |  |
| ✓ A World Wide Web Service                                                                                                    | мв                    |  |
| Description: Enables authoring and administration of websites with Microsoft<br>FrontPage and Visual InterDev<br>Total disk space required: 39.7 MB                                                                     | taile                 |  |
| Space available on disk: 26175.4 MB                                                                                                    | adiis                 |  |
| ОК Са                                                                                                    | ancel                 |  |

Figure 9: IIS Details

Select the Details button and enable the FrontPage 2000 Server Extension. Select next to proceed. Windows will start installing the IIS. *You must have your Windows-OS CD available*.

| Windows Components Wizard                                                                                               | X |
|----------------------------------------------------------------------------------------------------|---|
| Configuring Components<br>Setup is making the configuration changes you requested.                                      |   |
| Please wait while Setup configures the components. This may take several minutes, depending on the components selected. |   |
| Status: Examining installed files                                                                                       |   |
|                                                                                                    |   |
|                                                                                                    |   |
|                                                                                                    |   |
|                                                                                                    |   |
|                                                                                                    |   |
| < Back Next > Cancel                                                                                                    |   |

Figure 10: Installing the ISS

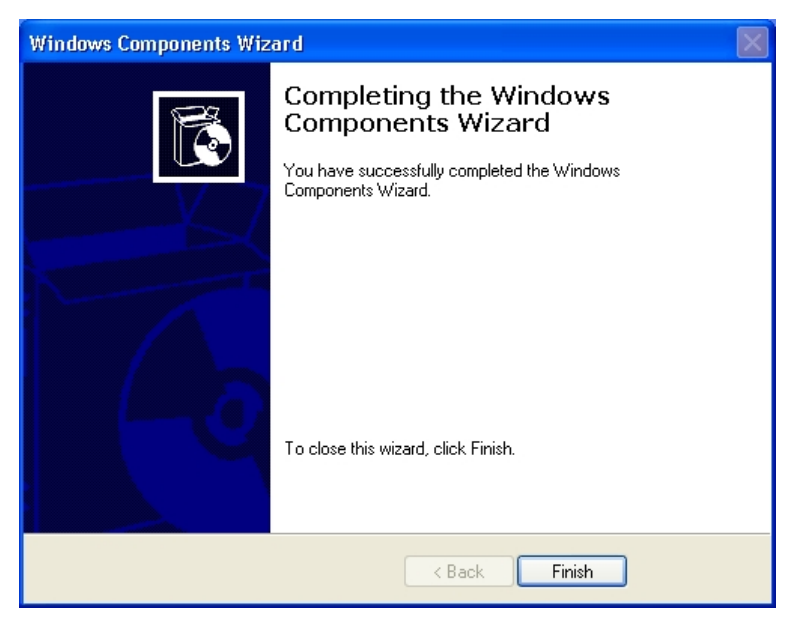

*Figure 11: Finished updating Windows.* 

# 5 Install .NET Framework Redistributable version 1.0

The .NET Framework may be obtained according to information provided in Step 3 of Chapter 3.1. When you open the installation program the following window appears:

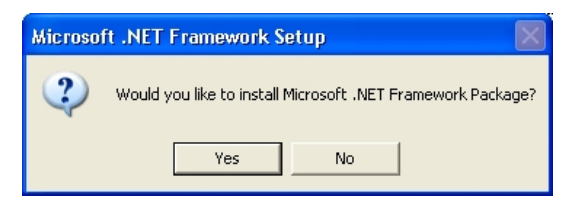

Figure 12: Install the .NET Framework

Press Yes to continue. A welcome page is shown. Press Next to continue.

| 🕏 Microsoft .NET Framework (English) Setup |                                                                                                    |  |
|--------------------------------------------|----------------------------------------------------------------------------------------------------|--|
| <b>11</b> - 21                             | .NET Framework                                                                                     |  |
|                                            | Welcome to the .NET Framework Setup wizard, which will guide you through the installation process. |  |
| 1.3                                        |                                                                                                    |  |
| <b>.</b>                                   |                                                                                                    |  |
|                                            | < <u>B</u> ack Next > Cancel                                                                       |  |

Figure 13: .NET Framework Welcome Page

Press Next to install the .NET Framework.

The following dialog is shown when the .NET Framework is installed:

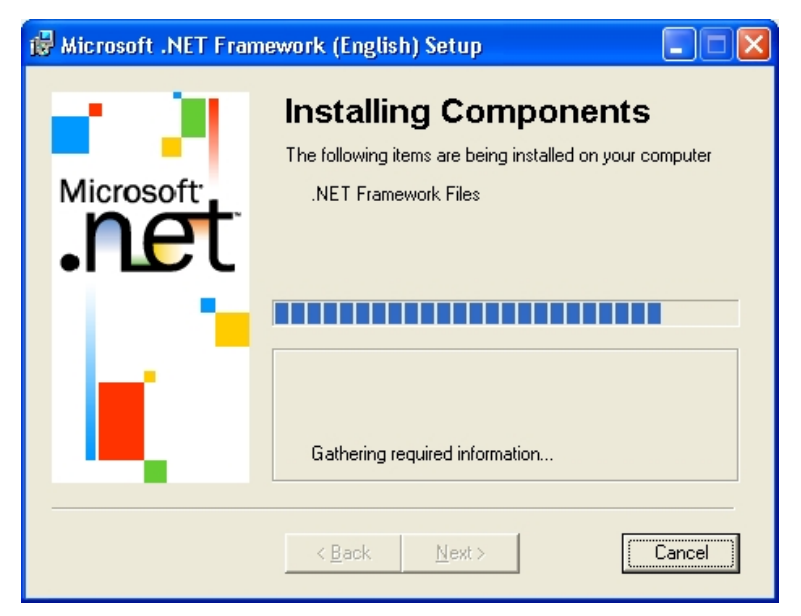

*Figure 14: Installing the .NET Framework* 

The following dialog is shown when the installation is finished:

| 🖟 Microsoft .NET Framework (English) Setup 🛛 🗖 🕅                   |
|--------------------------------------------------------------------|
| Installation of Microsoft .NET Framework (English) is<br>complete. |
|                                                                    |

*Figure 15:* Complete installation of .NET Framework

It is recommended to restart the computer after the installation of the .NET Framework.

# 6 Install Web Salvo Control Interface

The following window appears when you open the Web Salvo Control Interface:

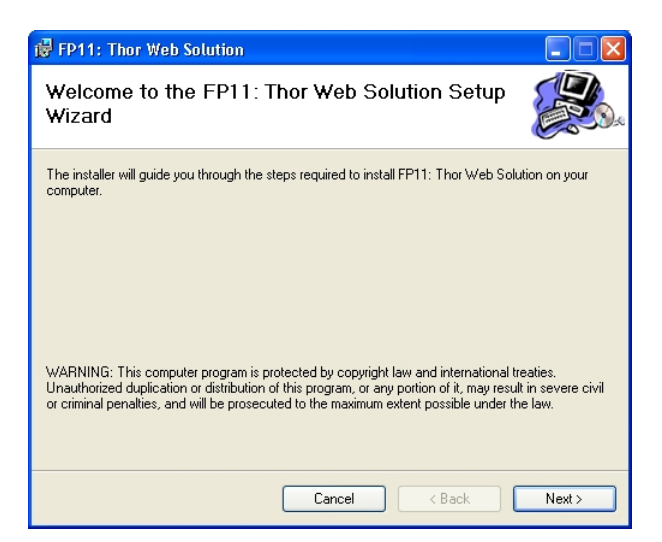

Figure 16: FP11 Thor Web Solution setup

Press Next to continue.

| 🖟 FP11: Thor Web Solution                                                             |                            |
|---------------------------------------------------------------------------------------|----------------------------|
| Select Installation Address                                                           |                            |
| The installer will install FP11: Thor Web Solution to the following virtual direc     | story.                     |
| To install to this virtual directory, click "Next". To install to a different virtual | directory, enter it below. |
| <u>V</u> irtual directory:<br>WebThor<br><u>Port:</u><br> 80                          | Disk Cost                  |
| Cancel < Back                                                                         | Next >                     |

Figure 17: Select Installation Address

It is not recommended to change the settings in this dialog. The following settings are selectable in the dialog:

- Virtual directory
  - The virtual directory THOR Web Solution uses to display the Web Salvos.
- Port

Select the port to use. Default and recommended is 80.

Press Next to continue.

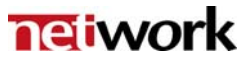

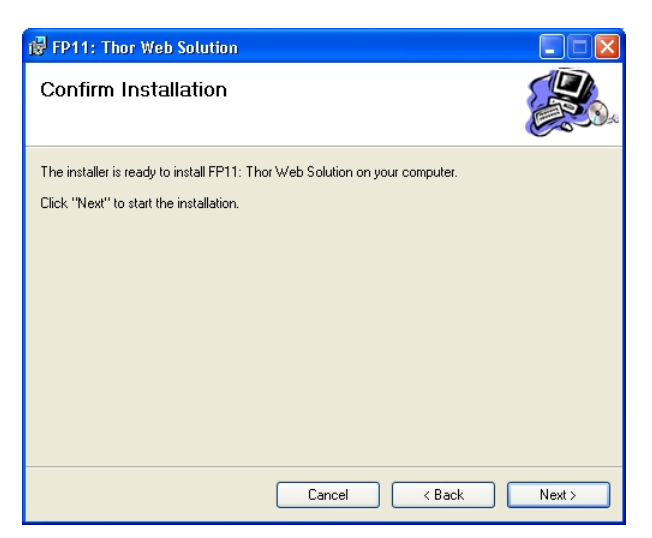

Figure 18: Start the installation

Press Next to start the installation of the THOR Web Solution.

The following dialog is shown during the installation:

| 🥵 FP11: Thor Web Solution                   |        |
|---------------------------------------------|--------|
| Installing FP11: Thor Web Solution          |        |
| FP11: Thor Web Solution is being installed. |        |
| Please wait                                 |        |
|                                             |        |
| Cancel < Back                               | Next > |

Figure 19: Installing the THOR Web Solution

The following dialog is shown when the installation is finished.

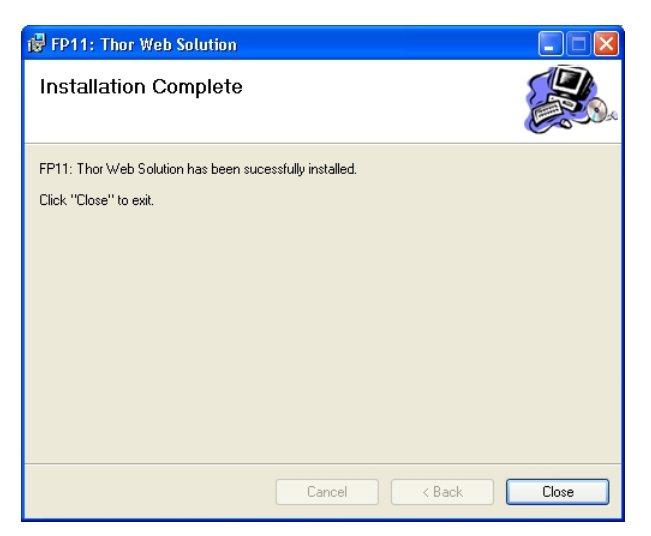

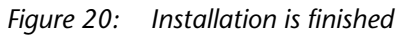

It is recommended to restart the computer after the installation.